# Résolution des problèmes d'appels entrants pour les utilisateurs appelant Webex

## Contenu

Introduction Conditions préalables Conditions requises Informations générales Problèmes de configuration courants Validation de l'enregistrement du téléphone ou du logiciel client Numéro principal attribué Nombre activé et attribué Configuration du renvoi d'appels Paramètres de messagerie vocale Plans de numérotation entrants Interception d'appel Configuration du numéro unique d'appel (Office Anywhere) Ne pas déranger la configuration (NPD) Opérations suivantes

# Introduction

Ce document décrit les problèmes de configuration les plus courants rencontrés avec les appels entrants pour les clients Webex Calling.

# Conditions préalables

#### **Conditions requises**

Cisco vous recommande de prendre connaissance des rubriques suivantes :

- Webex Calling
- Control Hub (CH). Vérifiez que vous disposez d'un accès administrateur.
- Portail utilisateur Cisco (CUP)

## Informations générales

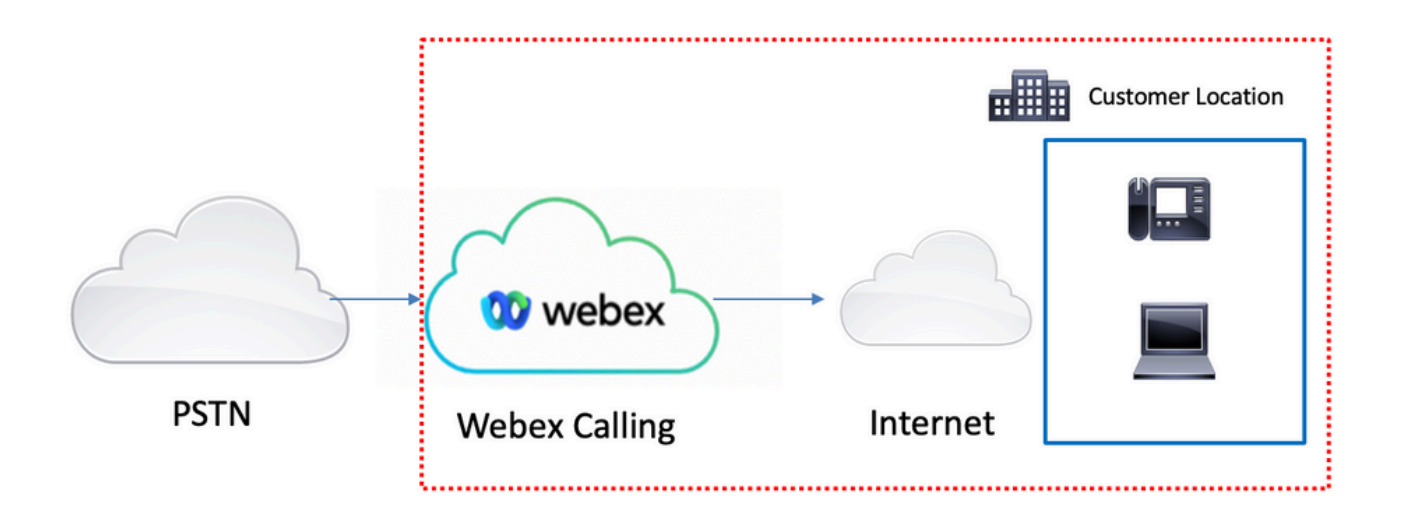

Vous disposez de 3 options différentes pour activer le RTPC avec les services d'appel Webex :

- <u>RTPC connecté au cloud</u>. Cette option recherche une solution PSTN cloud auprès de l'un des nombreux partenaires CCP de Cisco ou si le plan d'appel Cisco n'est pas disponible dans votre région.
- <u>Cisco appelle le RTPC</u>. Vous choisissez cette option si vous souhaitez une solution RTPC cloud de Cisco.
- <u>RTPC (passerelle locale) sur site</u>. Vous pouvez choisir cette option si vous souhaitez conserver votre fournisseur PSTN actuel ou si vous souhaitez connecter des sites non cloud à des sites cloud.

Comme la solution d'appel Webex propose différentes options PSTN, ce document ne se concentre pas sur le dépannage des problèmes d'interconnexion PSTN. Les suggestions concernent les configurations des utilisateurs de Webex Calling et celles qui s'appliquent à toute interconnexion RTPC.

## Problèmes de configuration courants

#### Validation de l'enregistrement du téléphone ou du logiciel client

Il est obligatoire d'avoir au moins un téléphone ou un client logiciel enregistré.

Enregistrement de téléphone matériel

#### Étape 1. Dans Control Hub, sélectionnez Devices

- Étape 2. Sélectionnez [Votre périphérique]
- Étape 3. Dans l'onglet Device Management, vérifiez que l'état est Reg.

| webex Control H                                                                                                    | ub                                                                                                    | Select Customer |                     | 0            |
|----------------------------------------------------------------------------------------------------|----------------------------------------------------------------------------------------------------|-----------------|---------------------|--------------|
| Control Control Contr | Devices Devices Templates % Settings = Software Q Find devices by status, type, and more 1 De Select one or more devices for bulk actions |                 | Expired 0 • Offline | 0 Add device |
| Reports                                                                                                    | Type Product                                                                                                    | Status          | Belongs to          |              |
| MAAGUMMI  Users Users Users Users Users Unotes Unotes Uno | Phones  Cisco 8865 1                                                                                                    | * Online        | user 1              |              |
| Ē                                                                                                    |                                                                                                    |                 |                     |              |

| webex Control H                                                                                                    | Hub                                     | Select Customer  |                                                                                                    |                                                                                                    | 0                |        |   |
|----------------------------------------------------------------------------------------------------|-----------------------------------------|------------------|----------------------------------------------------------------------------------------------------|----------------------------------------------------------------------------------------------------|------------------|--------|---|
| Overview     Overview     Overview | < Devices                               |                  |                                                                                                    |                                                                                                    |                  | (      | 9 |
| Getting Started Guide     Alerts center     Monuronaus                                                                                                    | Cisco 8865<br>Online · Phones · O Webex | Aware            |                                                                                                    | Actions                                                                                                    | <u>v</u>   @ (   | User 1 | > |
| Analytics<br>~ Troubleshooting<br>Reports<br>MUNACEMENT<br>& Users                                                                                                    | Details<br>10<br>Lines                  | MAC address      | Device Management<br>The users and workspaces that appear on<br>To add and remove users and workspaces.<br>To customize the programmable Line Keys,<br>To set up the display settings and dialing o | this device are displayed below in the order -<br>select Configure Lines.<br>, select Configure Layout.<br>Joons, select Device Settings. | of appearance.   |        | 0 |
| às Workspaces<br>☐ Devices<br>S Apps<br>☐ Account<br>④ Organization Settings                                                                                                    | Tags                                    | nettos y aduntos | Line Name 1 User 1 9 of 10 total lines available @ Configure Lines                                                                                                    | Number/Extension                                                                                                    | Reg.             | >      | 3 |
| SERVICES<br>C Updates & Migrations<br>Messaging<br>C Meeting                                                                                                    |                                         |                  | ی Configure Layout<br>ن Device Settings                                                                                                    |                                                                                                    | Manage<br>Manage | >      |   |
| <ul> <li>Q. Calling</li> <li>Gennected UC</li> <li>△ Hybrid</li> </ul>                                                                                                    |                                         |                  | Support<br>Device Logs ()                                                                                                    |                                                                                                    | Manage >         |        |   |
| Ē                                                                                                    |                                         |                  |                                                                                                    |                                                                                                    |                  |        |   |

#### Webex Teams PC/Mobile

mobile

Vous devez vous connecter et sélectionner **Settings > Calling > Phones services**. L'état doit être Connecté.

PC

Vous devez vous connecter et sélectionner **Paramètres > Services de téléphones**. L'état doit être Connecté.

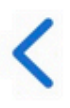

# **Phone Services**

# ACCOUNT INFORMATION

You are signed in to Webex Calling.

# PHONE SERVICE

# Connected

#### Numéro principal attribué

Il est obligatoire d'attribuer le numéro principal.

- Étape 1. Dans Control Hub, sélectionnez Calling
- Étape 2. Sélectionnez l'onglet Sites
- Étape 3. Sélectionnez [Location-name]

Étape 4. Assurez-vous qu'un numéro vous a été attribué dans la section Numéro principal.

| webex Control H        | lub                    | Select Customer      |                           | 0               |
|------------------------|------------------------|----------------------|---------------------------|-----------------|
| MONITORING             | Calling                |                      |                           |                 |
| M Analytics            | Numbers Locations Call | Routing Features PST | N Orders Service Settings | Client Settings |
| √ Troubleshooting      |                        |                      |                           |                 |
| Reports                | Q Search               |                      |                           | Add Location    |
| MANAGEMENT             |                        | Pouting Prefix       |                           | Actions         |
| 은 Users 3-             | Headquarters           | Kouing Frenz -       |                           | ALCONS.         |
| 恐 Workspaces           | reauquarters           |                      |                           |                 |
| Devices                |                        |                      |                           |                 |
| 88 Apps                |                        |                      |                           |                 |
| Account                |                        |                      |                           |                 |
| Organization Settings  |                        |                      |                           |                 |
| SERVICES               |                        |                      |                           |                 |
| C Updates & Migrations |                        |                      |                           |                 |
| O Messaging            |                        |                      |                           |                 |
| Meeting                |                        |                      |                           |                 |
| % Calling              | 1                      |                      |                           |                 |
| Connected UC           |                        |                      |                           |                 |
| → Hybrid               |                        |                      |                           |                 |
|                        |                        |                      |                           |                 |

| webex Control H                                  | lub                        | Select C     | Customer                           | • • • • • • • • • • • • • • • • • • • •       |
|--------------------------------------------------|----------------------------|--------------|------------------------------------|-----------------------------------------------|
| MONITORING                                       | Calling Numbers Locations  | Call Routing | Headquarters United States         | ×                                             |
| Reports                                          | Q Search                   |              | Overview                           |                                               |
| Management                                       | Location A<br>Headquarters |              | Main Number<br>PSTN Connection     | Cisco PSTN - Cisco Calling Plans (US): Manage |
| ð Workspaces<br>白 Devices                        |                            |              | Emergency Calling                  |                                               |
| 88 Apps                                          |                            |              | Emergency Callback Number          | >                                             |
| Organization Settings<br>SERVICES                |                            |              | Emergency Call Notification        | Off >                                         |
| ♂ Updates & Migrations ○ Messaging               |                            |              | Call Settings                      | Un y                                          |
| <ul> <li>Meeting</li> <li>Calling</li> </ul>     |                            |              | Scheduling<br>Voicemail            | >                                             |
| <ul> <li>Connected UC</li> <li>Hybrid</li> </ul> |                            |              | Voice Portal                       | >                                             |
|                                                  |                            |              | Call Intercept<br>Internal Dialing | Off >                                         |

Note: Si aucun numéro principal n'est attribué à votre site, le message d'avertissement Vous ne pourrez ni passer ni recevoir d'appels tant que ce numéro n'aura pas été ajouté est affiché.

#### Nombre activé et attribué

Le numéro doit obligatoirement être activé et attribué à un utilisateur.

#### Étape 1. Dans Control Hub, sélectionnez Calling

- Étape 2. Sélectionnez l'onglet Numéros
- Étape 3. Sélectionnez [Votre-numéro]

Vérifiez que l'état est Actif et qu'il est Attribué à tout utilisateur.

| webex Control H                                         | ub                          | Select Customer |              | ~             |                  |                            | 0                      |
|---------------------------------------------------------|-----------------------------|-----------------|--------------|---------------|------------------|----------------------------|------------------------|
| MONITORING<br>Analytics<br>Troubleshooting 2<br>Reports | Calling<br>Numbers Location | s Call Routing  | Features     | PSTN Orders   | Service Settings | Client Settin              | gs                     |
| MANAGEMENT                                              | Q Search                    | = 4             | All 10       | All Locations | V 10 Numbers     | Select a                   | an option $\checkmark$ |
| 은 Users                                                 | Phone Number                | Exte            | Location     | Assig         | ned To           | Status                     | Act                    |
| 8 Workspaces                                            | +142/198801895              | 8795            | Headquarters | User 1        |                  | <ul> <li>Active</li> </ul> |                        |
| Devices                                                 |                             |                 |              |               |                  |                            |                        |
| 88 Apps                                                 |                             |                 |              |               |                  |                            |                        |
| 🚡 Account                                               |                             |                 |              |               |                  |                            |                        |
| Organization Settings                                   |                             |                 |              |               |                  |                            |                        |
| SERVICES                                                |                             |                 |              |               |                  |                            |                        |
| C Updates & Migrations                                  |                             |                 |              |               |                  |                            |                        |
| O Messaging                                             |                             |                 |              |               |                  |                            |                        |
| 📋 Meeting                                               | 1                           |                 |              |               |                  |                            |                        |
| % Calling                                               |                             |                 |              |               |                  |                            |                        |
| S Connected UC                                          |                             |                 |              |               |                  |                            |                        |
|                                                         |                             |                 |              |               |                  |                            |                        |

Note: Si l'utilisateur est un poste uniquement, l'état est Non applicable.

#### Configuration du renvoi d'appels

Vérifiez que le renvoi d'appels n'est pas activé.

- Étape 1. Dans Control Hub, sélectionnez Users
- Étape 2. Sélectionnez [Votre-utilisateur]
- Étape 3. Sélectionnez l'onglet Appel
- Étape 4. Vérifiez que le renvoi d'appels est désactivé

| webex Control H                                            | łub                     | Select Customer                                                                                                    | ~       |                  | 0            |
|------------------------------------------------------------|-------------------------|----------------------------------------------------------------------------------------------------|---------|------------------|--------------|
| <ul> <li>→ Troubleshooting</li> <li>ii) Reports</li> </ul> | Users<br>오Users 용 Group | s 🥝 Licenses 📧 Contacts                                                                                                    |         |                  |              |
| MANAGEMENT                                                 | 1                       |                                                                                                    |         |                  |              |
| 요 Users                                                    | Q Search by name or em  | Filter                                                                                                    | 1 users | Send invitations | Manage users |
| 8 Workspaces                                               | First / Last name a     | Email                                                                                                    | Status  | Admin roles      |              |
| Devices 2 —                                                |                         | Lindi                                                                                                    | otatus  | Adminious        |              |
| 88 Apps                                                    | User 1                  | Constant of the second second s | Active  | Full admin       | :            |
| Account                                                    |                         |                                                                                                    |         |                  |              |
| Organization Settings                                      |                         |                                                                                                    |         |                  |              |
| SERVICES                                                   |                         |                                                                                                    |         |                  |              |
| C Updates & Migrations                                     |                         |                                                                                                    |         |                  |              |
| Messaging                                                  |                         |                                                                                                    |         |                  |              |
| Meeting                                                    |                         |                                                                                                    |         |                  |              |
| % Calling                                                  |                         |                                                                                                    |         |                  |              |
| Connected UC                                               |                         |                                                                                                    |         |                  |              |
| Hybrid                                                     |                         |                                                                                                    |         |                  |              |
| Ē.                                                         |                         |                                                                                                    |         |                  |              |

| webex Control H                                            | łub                                                                                                    | Select Customer       |                   | $\sim$            |         | ?         |  |
|------------------------------------------------------------|----------------------------------------------------------------------------------------------------|-----------------------|-------------------|-------------------|---------|-----------|--|
| <ul> <li>∽ Troubleshooting</li> <li>ii) Reports</li> </ul> | < Users                                                                                                    |                       |                   |                   |         |           |  |
| MANAGEMENT                                                 | User 1<br>• Active •                                                                                                    | kenningslich sentings | nanulējunai cem - | Location: Headqua | rters   | Action V  |  |
| 想 Workspaces<br>Devices                                    | Profile General                                                                                                    | Meetings Callin       | ng Messaging      | Hybrid Services   | Devices |           |  |
| 등 Apps<br>Account                                          | Calling template a                                                                                                    | pplied: None          |                   |                   |         |           |  |
| services                                                   | Circle Circle Ci | ers                   |                   |                   |         | Primary > |  |
| <ul> <li>Messaging</li> <li>Meeting</li> </ul>             | Call Settings                                                                                                    |                       |                   |                   |         | On >      |  |
| S Calling                                                  | 4 Call forwarding                                                                                                    |                       |                   |                   |         | Off >     |  |
| Hybrid                                                     | Call waiting<br>Caller ID                                                                                                    |                       |                   |                   |         | On >      |  |

#### Paramètres de messagerie vocale

Vérifiez les paramètres de messagerie vocale associés à votre utilisateur.

- Étape 1. Dans Control Hub, sélectionnez Users
- Étape 2. Sélectionnez [Votre-utilisateur]
- Étape 3. Sélectionnez l'onglet Appel

#### Étape 4. Sélectionnez Messagerie vocale

Étape 5. Vérifiez que la case Tous les appels vers la messagerie vocale est décochée.

Étape 6. Vérifiez le nombre de sonneries avant de lire la configuration du message « no answer ».

| webex Control H                                                                            | lub                                                | Select Customer           | $\checkmark$      |                              | 0            |
|--------------------------------------------------------------------------------------------|----------------------------------------------------|---------------------------|-------------------|------------------------------|--------------|
| <ul> <li>∽ Troubleshooting</li> <li>☐ Reports</li> <li>MANAGEMENT</li> </ul>               | Users<br>요Users 용 Group                            | os ⊘ Licenses 📾 Contact   | ts                |                              |              |
| 오 Users<br>& Workspaces                                                                    | 1<br>Q Search by name or en<br>First / Last name ↑ | Filter                    | 1 users<br>Status | Send invitations Admin roles | Manage users |
| % Apps  Account  % Organization Settings                                                   | User 1                                             | Contraction of the second | Active            | Full admin                   | :            |
| SERVICES<br>C Updates & Migrations<br>Messaging                                            |                                                    |                           |                   |                              |              |
| <ul> <li>☐ Meeting</li> <li>♣ Calling</li> <li>֎ Connected UC</li> <li>△ Hybrid</li> </ul> |                                                    |                           |                   |                              |              |
|                                                                                            |                                                    |                           |                   |                              |              |

| webex Control H        | ub               | Select Customer         | ~                        |            | 0          |  |
|------------------------|------------------|-------------------------|--------------------------|------------|------------|--|
| ∽ Troubleshooting      | < Users          |                         |                          |            |            |  |
| Reports                |                  |                         |                          |            |            |  |
|                        | Active           | · Internet and appendix | Location: Head           | quarters   | Action V   |  |
| 정 Workspaces           |                  |                         | 3                        |            |            |  |
| Devices                | Profile Genera   | al Meetings Calling     | Messaging Hybrid Service | es Devices |            |  |
| 88 Apps                | Calling template | applied: None           |                          |            |            |  |
| Organization Settings  | Directory num    | bers                    |                          |            | Add Number |  |
| SERVICES               | 0740             |                         |                          |            | Primary >  |  |
| C Updates & Migrations |                  |                         |                          |            |            |  |
| Messaging              | Call Settings    |                         |                          |            |            |  |
| Meeting                | Voicemail        |                         |                          |            | On >       |  |
| S Connected UC         | Call forwarding  | g                       |                          |            | Off >      |  |
| → Hybrid               | Call waiting     |                         |                          |            | On >       |  |
| Ē                      | Caller ID        |                         |                          |            | >          |  |

| webex Control Hub                                               |                              | Select Customer                         |                      | 0           |
|-----------------------------------------------------------------|------------------------------|-----------------------------------------|----------------------|-------------|
| <ul> <li>∩ Overview</li> <li>⊘ Getting Started Guide</li> </ul> | Profile General Meeting      | s Calling Messaging Hyb                 | rid Services Devices |             |
|                                                                 | < Calling                    |                                         |                      |             |
| MONITORING                                                      | Voicemail                    |                                         |                      |             |
| M Analytics                                                     | Choose when incoming calls a | re sent to voicemail and select how the | user is notified.    |             |
| ~ Troubleshooting                                               | Voicemail Service            |                                         |                      |             |
| Reports                                                         |                              |                                         |                      |             |
| MANAGEMENT                                                      | Send calls to voicema        | ail                                     |                      |             |
| 은 Users                                                         | All calls                    |                                         |                      |             |
| 悠 Workspaces                                                    | When busy                    |                                         |                      |             |
| Devices                                                         | Message file (.WAV) to       | play 🛈                                  |                      | Island File |
| 88 Apps                                                         | Default - Busy               |                                         | ×)((                 |             |
| Account                                                         | When no answer               |                                         |                      | 6           |
| Organization Settings                                           | Number of rings before       | playing the "no answer" message         |                      |             |
| SERVICES                                                        | Message file (.WAV) to       | play (i)                                | ∽ ]                  |             |
|                                                                 | Default - No Answer          |                                         | ~)(                  | Jpload File |
|                                                                 |                              |                                         |                      |             |

Note: La valeur minimale de la section Nombre de sonneries avant la lecture du message « pas de réponse » dans le concentrateur de contrôle est 2. Dans CUP, Paramètres d'appel > Appels entrants > Renvoi d'appel > Quand pas de réponse > Nombre de sonneries avant le renvoi, la valeur minimale est 0. Vérifiez ce paramètre dans les deux portails.

#### Plans de numérotation entrants

Vérifiez la configuration des plans entrants.

- Étape 1. Dans Control Hub, sélectionnez Users
- Étape 2. Sélectionnez [Votre-utilisateur]
- Étape 3. Sélectionnez l'onglet Appel
- Étape 4. Sélectionnez Paramètres d'appel avancés
- Étape 5. Sélectionnez les autorisations sortantes et entrantes
- Étape 6. Sélectionnez Appels entrants
- Étape 7. Validation de la désactivation du basculement

| webex Control H                     | łub                     | Select Customer            | $\checkmark$      |                              | 0            |
|-------------------------------------|-------------------------|----------------------------|-------------------|------------------------------|--------------|
| ∽ Troubleshooting                   | Users<br>요Users 怒 Group | s 📀 Licenses 📧 Contacts    | ŝ                 |                              |              |
| 은 Users<br>상 Workspaces             | Q Search by name or em  | Email                      | 1 users<br>Status | Send invitations Admin roles | Manage users |
| 88 Apps                             | Q User 1                | Construction of the second | Active            | Full admin                   | :            |
| 合 Account   ③ Organization Settings |                         |                            |                   |                              |              |
| SERVICES                            |                         |                            |                   |                              |              |
| C Updates & Migrations              |                         |                            |                   |                              |              |
| Messaging                           |                         |                            |                   |                              |              |
| Meeting                             |                         |                            |                   |                              |              |
| % Calling                           |                         |                            |                   |                              |              |
| S Connected UC                      |                         |                            |                   |                              |              |
| → Hybrid                            |                         |                            |                   |                              |              |
|                                     |                         |                            |                   |                              |              |

| Reports                 | Profile General Meetings Calling <sup>3</sup> Messaging Hybrid Services Devices |            |
|-------------------------|---------------------------------------------------------------------------------|------------|
| MANAGEMENT              |                                                                                 |            |
| 은 Users                 | Calling template applied: None                                                  |            |
| 8 Workspaces            |                                                                                 |            |
| Devices                 | Directory numbers                                                               | Add Number |
| 88 Apps                 | 4115                                                                            | Primary >  |
| Account                 |                                                                                 |            |
| 参 Organization Settings | Call Settings                                                                   |            |
| SERVICES                | Voicemail                                                                       | On >       |
| C Updates & Migrations  | Call forwarding                                                                 | Off >      |
| Messaging               | Call waiting                                                                    | On >       |
| Meeting                 | Caller ID                                                                       | ×          |
| % Calling               |                                                                                 | <i>.</i>   |
| Connected UC            | Emergency callback number                                                       | >          |
| → Hybrid                | Advanced Call Settings                                                          | >          |
| ĥ                       | User Details                                                                    |            |

| webex Control Hub          | Select Customer                                                                                                    |                                                            | 0                                     |
|----------------------------|----------------------------------------------------------------------------------------------------|------------------------------------------------------------|---------------------------------------|
| Reports                    | Q User 1                                                                                                    |                                                            | Action V                              |
| MANAGEMENT                 | Active • Active • Letters • Letters • Let | ocation: Headquarters                                      |                                       |
| 요 Users                    |                                                                                                    |                                                            |                                       |
| B Workspaces               | Profile General Meetings Calling Messaging                                                                                                    | lybrid Services Devices                                    |                                       |
| Devices                    |                                                                                                    |                                                            |                                       |
| 88 Apps                    | < Calling                                                                                                    |                                                            |                                       |
| Account                    | Advanced Call Settings                                                                                                    |                                                            |                                       |
| Organization Settings      | Applications                                                                                                    |                                                            | >                                     |
| SERVICES                   | Barge in                                                                                                    |                                                            | Off >                                 |
| C Hadatas & Migratians     | Call intercept                                                                                                    |                                                            | Off >                                 |
| Messaging                  | Outgoing and Incoming Permissions                                                                                                    |                                                            | 5                                     |
| ☐ Meeting                  | Outgoing and incoming Permissions                                                                                                    |                                                            | /                                     |
| Calling                    | Compression options                                                                                                    |                                                            | >                                     |
| G Connected UC             | Executive / Executive assistant                                                                                                    |                                                            | Off >                                 |
| ○ Hybrid                   | Call Recording                                                                                                    |                                                            | Off >                                 |
|                            | Hoteling                                                                                                    |                                                            |                                       |
|                            | , roteling                                                                                                    |                                                            | 017                                   |
| Reports                    |                                                                                                    |                                                            |                                       |
|                            | USERS                                                                                                    |                                                            |                                       |
| JANAGEMENT                 | O User 1                                                                                                    |                                                            |                                       |
| 요 Users                    | Active ·                                                                                                    | ocation: Headquarters                                      | Action V                              |
| B Workspaces               |                                                                                                    |                                                            |                                       |
| Devices                    | Profile General Meetings <b>Calling</b> Messaging H                                                                                                    | whrid Services Devices                                     |                                       |
| Account                    | nesseging n                                                                                                    | ,                                                          |                                       |
| Organization Settings      | Calling > Advanced                                                                                                    |                                                            |                                       |
|                            | Outgoing and Incoming Permissions                                                                                                    |                                                            |                                       |
| SERVICES                   | Outgoing Calls                                                                                                    |                                                            |                                       |
| C Updates & Migrations     |                                                                                                    |                                                            |                                       |
| Messaging                  | Incoming Calls                                                                                                    |                                                            | >                                     |
| Meeting                    |                                                                                                    |                                                            |                                       |
| % Calling                  |                                                                                                    |                                                            |                                       |
| Connected UC               |                                                                                                    |                                                            |                                       |
| Hybrid                     |                                                                                                    |                                                            |                                       |
|                            |                                                                                                    |                                                            |                                       |
| Reports <                  | Users                                                                                                    |                                                            |                                       |
| MANAGEMENT                 |                                                                                                    |                                                            |                                       |
| Q. Users                   | Q User 1                                                                                                    |                                                            | Action V                              |
| 参 Workspaces               | Active · Lagrandian · Lagrandian · Lagr | scation: Headquarters                                      |                                       |
| Devices                    |                                                                                                    |                                                            |                                       |
| 88 Apps                    | Profile General Meetings Calling Messaging H                                                                                                    | lybrid Services Devices                                    |                                       |
| Account                    |                                                                                                    |                                                            |                                       |
| Ø Organization Settings    | Incoming Calls                                                                                                    |                                                            |                                       |
| SERVICES                   | Turn on Incoming Calls so that this User no longer uses the default<br>receive (for example, collect calls). Default values are shown initial                                                                                                    | calling permissions of your organization. Then, choose the | te types of calls the User can again. |
|                            | 7                                                                                                    |                                                            |                                       |
| Outpdates & Migrations     |                                                                                                    |                                                            |                                       |
| Meeting                    |                                                                                                    |                                                            |                                       |
| S Calling                  |                                                                                                    |                                                            |                                       |
| S Connected UC             |                                                                                                    |                                                            |                                       |
| <ul> <li>Hybrid</li> </ul> |                                                                                                    |                                                            |                                       |
|                            |                                                                                                    |                                                            |                                       |
|                            |                                                                                                    |                                                            |                                       |

Interception d'appel

Revoir la configuration d'interception des appels.

- Étape 1. Dans Control Hub, sélectionnez Users
- Étape 2. Sélectionnez [Votre-utilisateur]
- Étape 3. Sélectionnez l'onglet Appel

#### Étape 4. Sélectionnez Paramètres d'appel avancés

Étape 5. Vérifiez que Call Intercept est désactivé

| webex Contro                                                                 | Hub                                   | t Customer                                                                                                    | $\checkmark$   |                  | 0            |
|------------------------------------------------------------------------------|---------------------------------------|----------------------------------------------------------------------------------------------------|----------------|------------------|--------------|
| <ul> <li>∽ Troubleshooting</li> <li>☐ Reports</li> <li>MANAGEMENT</li> </ul> | Users 용 Groups                        | ⊘ Licenses i E Contacts                                                                                        |                |                  |              |
| 은 Users                                                                      | Q Search by name or email             | = Filter                                                                                                    | 1 users        | Send invitations | Manage users |
| き Workspaces                                                                 |                                       |                                                                                                    |                |                  |              |
| Devices 2 -                                                                  | First / Last name ↑                   | Email                                                                                                    | Status         | Admin roles      |              |
| 88 Apps                                                                      | User 1                                | Constant and the second second second second second second second second second second second second second se | Active         | Full admin       | :            |
| Account                                                                      |                                       |                                                                                                    |                |                  |              |
| Organization Settings                                                        |                                       |                                                                                                    |                |                  |              |
| SERVICES                                                                     |                                       |                                                                                                    |                |                  |              |
| C Updates & Migrations                                                       |                                       |                                                                                                    |                |                  |              |
| O Messaging                                                                  |                                       |                                                                                                    |                |                  |              |
| Meeting                                                                      |                                       |                                                                                                    |                |                  |              |
| % Calling                                                                    |                                       |                                                                                                    |                |                  |              |
| S Connected UC                                                               |                                       |                                                                                                    |                |                  |              |
| Hybrid                                                                       |                                       |                                                                                                    |                |                  |              |
| E Reports                                                                    | Profile General Meetings              | Calling <sup>3</sup> Messaging Hybrid Se                                                                       | rvices Devices |                  |              |
| MANAGEMENT                                                                   |                                       |                                                                                                    |                |                  |              |
| 요 Users                                                                      | Calling template applied: None        |                                                                                                    |                |                  |              |
| As Workspaces                                                                | Directory numbers                     |                                                                                                    |                | Add              | Number       |
| 20 Apps                                                                      |                                       |                                                                                                    |                | Price            | imany )      |
| Account                                                                      |                                       |                                                                                                    |                |                  | indig /      |
| Organization Settings                                                        | Call Settings                         |                                                                                                    |                |                  |              |
| SERVICES                                                                     | Voicemail                             |                                                                                                    |                |                  | On >         |
| C Updates & Migrations                                                       | Call forwarding                       |                                                                                                    |                |                  | Off >        |
| O Messaging                                                                  | Call waiting                          |                                                                                                    |                |                  | On >         |
| 📋 Meeting                                                                    | Caller ID                             |                                                                                                    |                |                  | >            |
| % Calling                                                                    | Concernance of the state of the state |                                                                                                    |                |                  | í,           |
| Connected UC                                                                 | 4                                     |                                                                                                    |                |                  |              |
| Chyona                                                                       | Advanced Call Settings                |                                                                                                    |                |                  | >            |
|                                                                              | User Details                          |                                                                                                    |                |                  |              |

| <ul> <li>⊖ Overview</li> <li>⊙ Getting Started Guide</li> </ul>                                                                                      | User 1<br>• Active - Location: Headquarters                                                 | Action V              |
|----------------------------------------------------------------------------------------------------|---------------------------------------------------------------------------------------------|-----------------------|
| <ul> <li>Alerts center</li> <li>MONITORING</li> <li>Manalytics</li> <li>         ~ Troubleshooting         <ul> <li>■ Reports</li> </ul> </li> </ul> | Profile General Meetings Calling Messaging Hybrid Services Devices          < Calling       |                       |
| MANAGEMENT<br>A Users<br>& Workspaces                                                                                                    | Applications<br>Barge in<br>Call intercept                                                  | ><br>Off ><br>Off > 5 |
| Devices Apps Account Organization Settings                                                                                                    | Outgoing and Incoming Permissions<br>Compression options<br>Executive / Executive assistant | ><br>><br>Off >       |
| SERVICES                                                                                                    | Call Recording Hoteling                                                                     | off >                 |

#### Configuration du numéro unique d'appel (Office Anywhere)

Assurez-vous que le numéro unique d'appel (bureau partout) est désactivé.

#### Étape 1. Dans CUP, sélectionnez Paramètres d'appel

#### Étape 2 : sélection des appels entrants

Étape 3. Vérifiez que l'option Numéro unique d'appel (Office Anywhere) est désactivée.

| Cisco Webex<br>calling |                                       | (1) •                                                                                                    |
|------------------------|---------------------------------------|----------------------------------------------------------------------------------------------------|
| Q.O Voicemail          | Incoming Calls Schedule               | es Additional Features                                                                                              |
| 🚯 Call History         | Do Not Disturb 2                      | Do Not Disturb will direct all calls to a busy signal.                                                              |
| ۲̈́ÓS Call Settings    | Single Number Reach (Office Anywhere) | Personal phone numbers can be used for incoming calls to and outgoing calls from your Webex Calling primary number. |
| Directory              | Anonymous Call                        | Reject incoming calls with blocked caller IDs.                                                                      |
| My Apps                | Call Forwarding                       | Forward incoming calls to personal phone number.                                                                    |
|                        | Call Notify                           | Receive an email when an incoming call meets criteria such as phone number or date/time.                            |
|                        |                                       | Cancel Save                                                                                                    |

#### Ne pas déranger la configuration (NPD)

Assurez-vous que NPD est désactivé.

#### Étape 1. Dans CUP, sélectionnez Paramètres d'appel

Étape 2 : sélection des appels entrants

Étape 3. Vérifiez que la bascule Ne pas déranger est désactivée.

| Cisco Webex                            |                                          |                          |                                                                   | User 1 u1 v                                |
|----------------------------------------|------------------------------------------|--------------------------|-------------------------------------------------------------------|--------------------------------------------|
| Q.O Voicemail                          | Incoming Calls Do Not Disturb            | Schedules<br>2<br>Do Not | Additional Features                                               | 3                                          |
| رچی Call History<br>۲۵٫۶ Call Settings | Single Number Reach<br>(Office Anywhere) | Person                   | al phone numbers can be used for incoming calls to a<br>number. ? | and outgoing calls from your Webex Calling |
|                                        | Anonymous Call<br>Rejection              | Reject                   | ncoming calls with blocked caller IDs.                            |                                            |
| My Apps                                | Call Forwarding                          | Forwar                   | d incoming calls to personal phone number.                        |                                            |
|                                        |                                          |                          | (                                                                 | Cancel Save                                |

## **Opérations suivantes**

Après avoir examiné ces configurations, si vous rencontrez des problèmes, ouvrez un dossier auprès du TAC.

Vous devez ajouter ces informations :

- Votre OrgID
- Numéro spécifique associé au problème
- Symptôme spécifique ressenti : enregistrement rapide, occupé, spécifique, etc.
- Donnez un exemple d'appel : appelant, appelé, horodatage, avec votre fuseau horaire actuel.